## Vocera Extensions for System Float Staff

Audience: All clinical and clinical support departments needing to call staff using Vocera extensions.

## Find System Float Staff Vocera Extension

- 1. Log in to Vocera Web Console (<u>https://voceramobility.houstonmethodist.org/?autoad=0</u>).
- 2. From Contacts, check site Global.

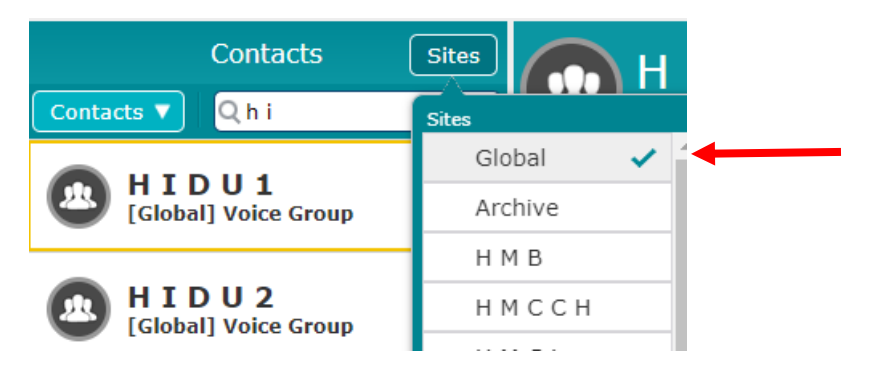

- Search for the user's name or use the group name to find Vocera extensions within the group.
  System float staff will have a five-digit extension that starts with 7.
- 4. From a touchtone phone, **dial ##7** followed by the extension.
- 5. To call system float staff by name dial **##7** or **#8**.
- 6. If the user is not found under Global site, call the user from a Vocera badge instead

## **Reminder: IT Support Contact Information and References**

- For Houston Methodist Vocera Badge information, visit <u>https://it.houstonmethodist.org/vocera</u>
- For commonly used Vocera commands and phrases, review the Vocera Command Poster.
- For Vocera support, including if a user found without an extension, or not found at any home site, contact the IT Service Desk at:
  - o IT Service Desk: 832.667.5600
  - itsupport@houstonmethodist.org
  - o <u>it.houstonmethodist.org/help/</u>
- To change your Genie Voice Persona preference (the device voice tone), use the command "Change Genie." This will switch between "Jennifer" and "Dan" personas.

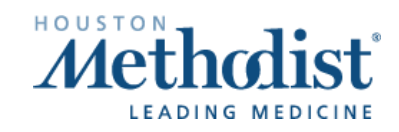